## Excel の表を Word 文書に挿入するには

Excelのファイルを開き、利用したい表をドラッグして選択

|    | 回答 | 10代 | 20代 | 30代 |
|----|----|-----|-----|-----|
| 男性 | ある | 99  | 91  | 87  |
|    | ない | 1   | 9   | 13  |
| 女性 | ある | 83  | 76  | 73  |
|    | ない | 17  | 24  | 27  |

Excelの「ホーム」タブの「コピー」ボタンをクリック 貼り付け先の Word の文書を開く 表を貼り付けたい箇所をクリック Word の「ホーム」タブの「貼り付け」をクリック 表が挿入される

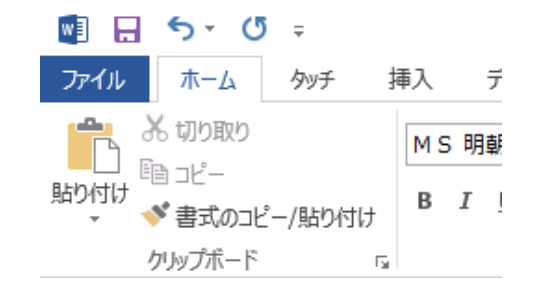

Excel での訂正を Word に自動反映させるには 「リンク貼り付け」という機能を利用 「貼り付け」ボタンをクリックして 「リンク(元の書式を保持)」をクリック または、「形式を選択して貼り付ける」 🖬 🔒 S+ 0 = タッチ 插入 デザ ファイル 木-み 切り Įγh MS明朝(; Γ E JU 貼り付け BIU ✓書式のコピー/貼り付け 貼り付けのオプション:

😼 🗟 🗔 🗛

形式を選択して貼り付け(<u>S</u>)... 既定の貼り付けの設定(A)...

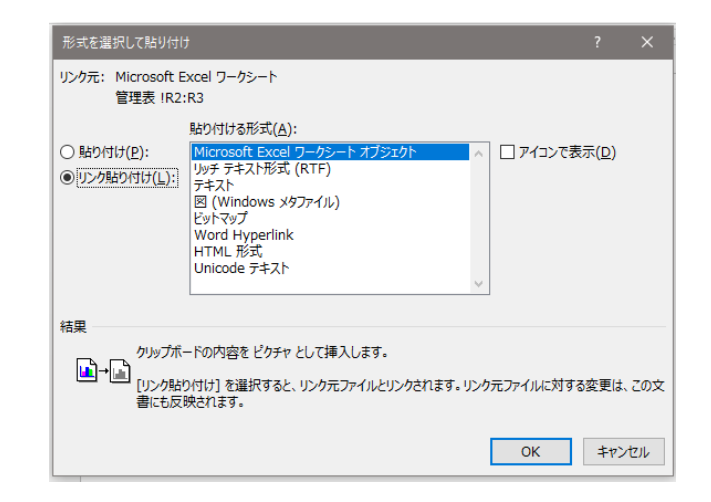

「形式を選択して貼り付ける」の場合

リンク貼り付けにチェックを入れる

貼り付ける形式で Microsoft Excel ワークシートオブジェクトを選択 → OK